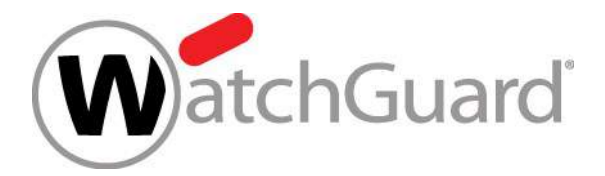

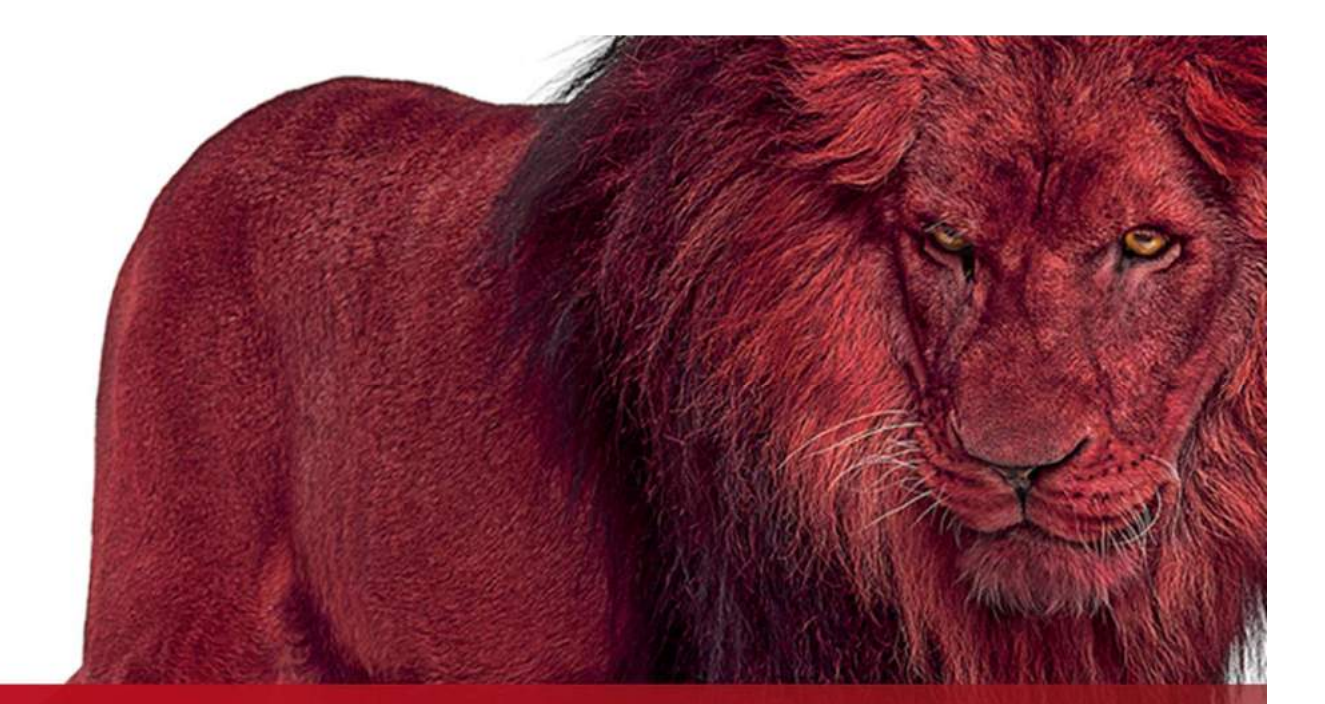

#### Best Practices - WatchGuard Cloud - Monitoring und Management von Firebox Systemen

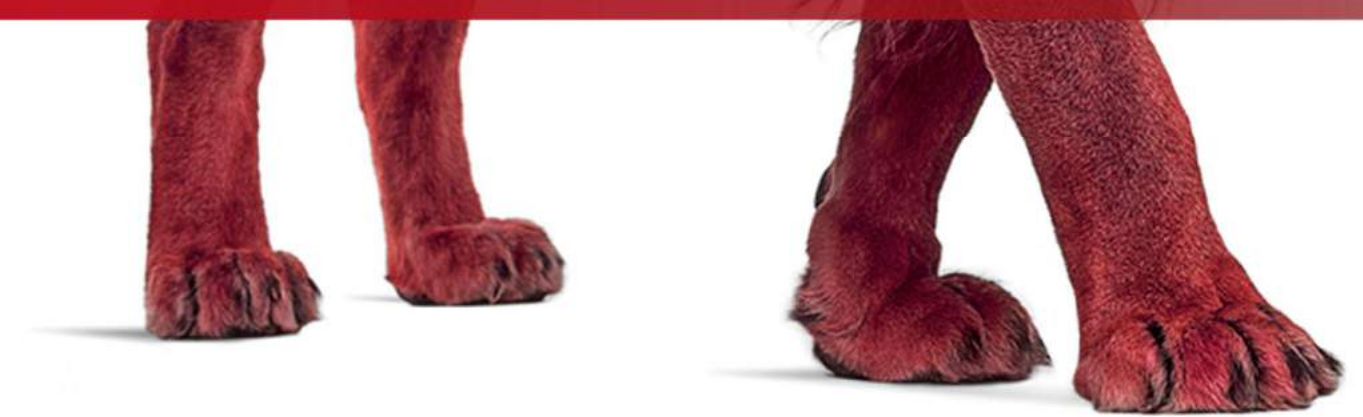

Copyright ©2019 WatchGuard Technologies, Inc. All Rights Reserved

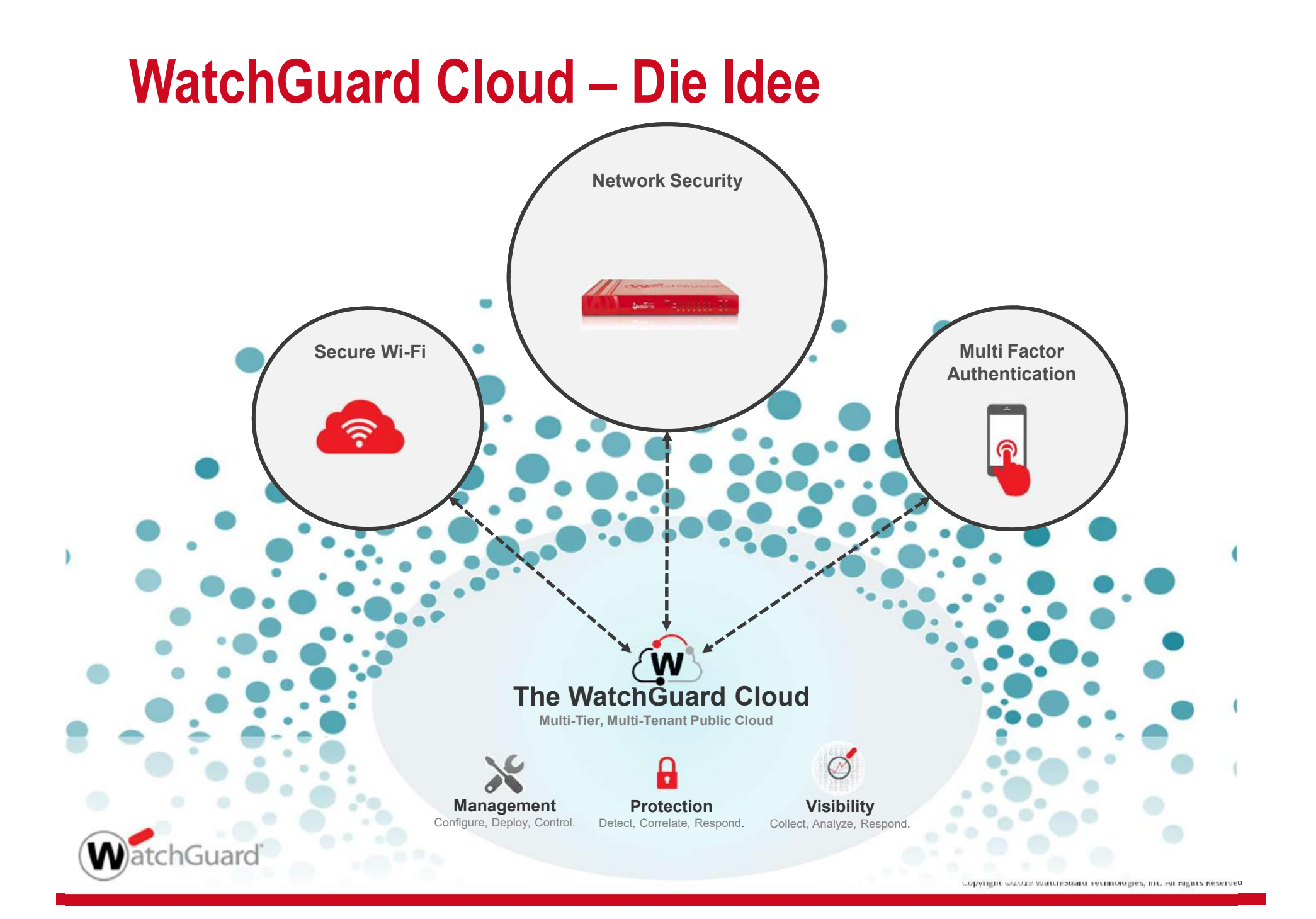

#### Mandantenfähigkeit der WatchGuard Cloud

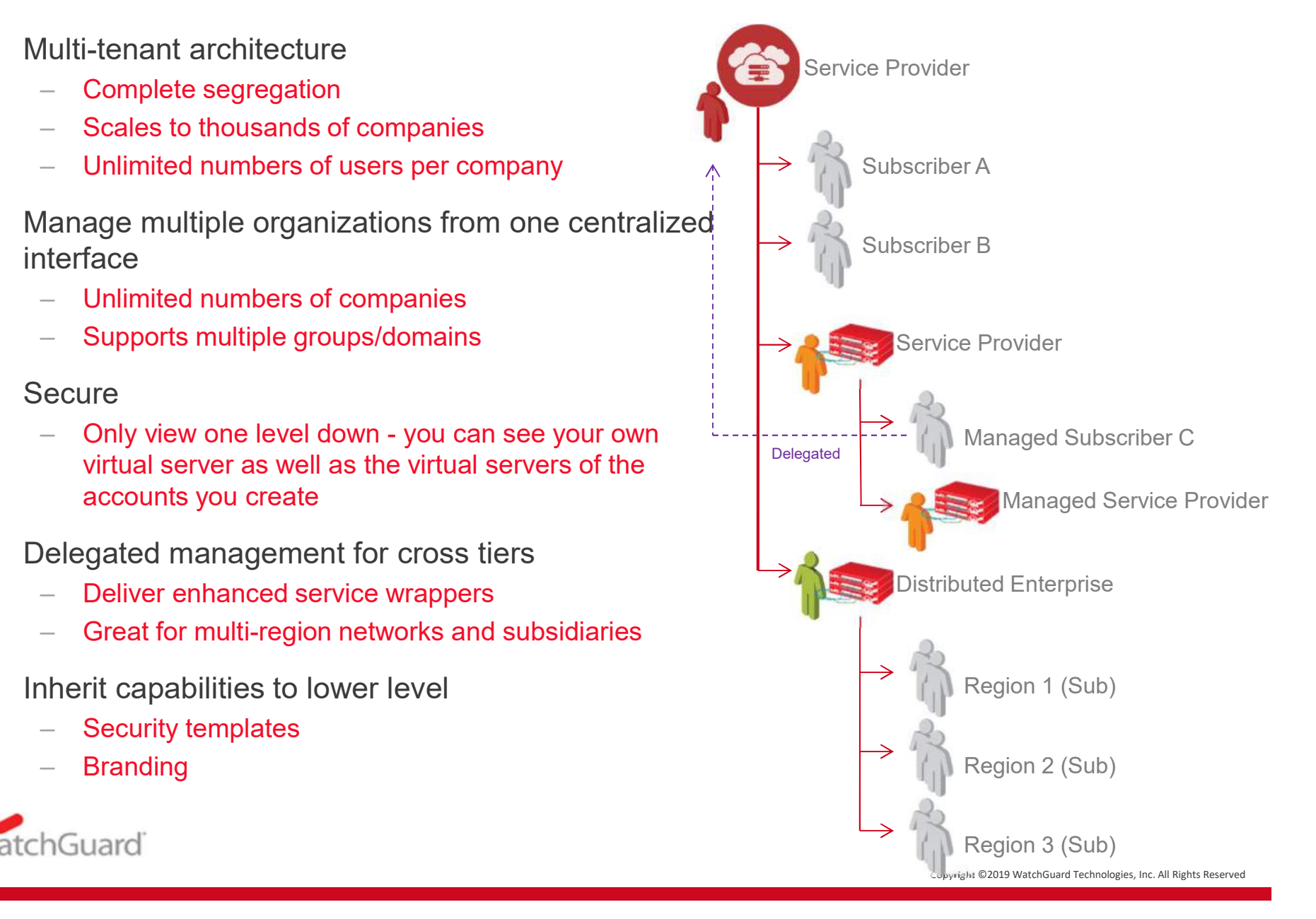

#### Insightful, actionable network security visibility

- Zugriff auf über 100 Reports und Dashboards
- Schneller Zugriff auf wichtige Details per Drill-Down
- Übersetzt Kommunikationsinformation in nutzbare Daten
- Skalierbar und ohne Aufbau eigener Systeme nutzbar
- Mandantenfähige Struktur
- Automatisierte Alarme und Benachrichtigungen
- Role-based Access Control (RBAC)
- Flexible Aufbewahrungszeiten der Daten

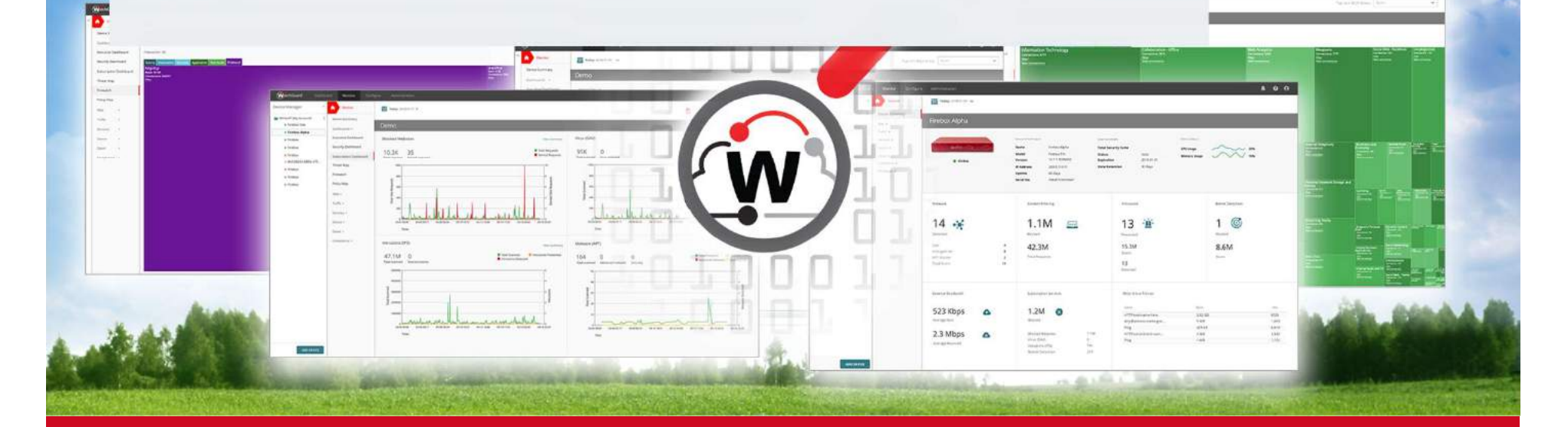

#### **Device Summary Dashboard**

#### Übersicht der Systeme und Lizensierung

| Device Manager « Devices                                                                                                    | Today: 2018-01-31 🗸                                                                      |                                                                                                    |                                                                                                    |                                                                              |
|----------------------------------------------------------------------------------------------------|------------------------------------------------------------------------------------------|----------------------------------------------------------------------------------------------------|----------------------------------------------------------------------------------------------------|------------------------------------------------------------------------------|
| WinterIT (My Account)     Errebox One     Web >                                                                                                    | Firebox Alpha                                                                            |                                                                                                    |                                                                                                    |                                                                              |
| Firebox Alpha     Traffic >     Firebox     Firebox     Firebox     Device >     Device > | • Online                                                                                 | Devide Information Ucenne T<br>Name Firebox Alpha Total Se<br>Model Prebox T15 Status<br>Version 12.11.8558432 Expirat<br>IP Address 203.0.113.11 Data Re<br>Uptime 60 Days<br>Serial No. 70A0F123445667   | Decaris Device<br>ecurity Suite CPU G<br>Valid Memo<br>Ion 2019-01-31<br>etention 30 Days                            | Status<br>tage 25%<br>ry Usage 70%                                           |
|                                                                                                    | Malware<br>14<br>Oetected<br>GAV 4<br>Inteligent AV 8<br>APT Blocker 2<br>Total Scans 14 | Cantent Filtering<br>1.1 M Exic<br>Blocked<br>42.3M<br>Total Requests                                                                                                    | Intrusions<br>13<br>Provented<br>15.3M<br>Scans<br>13<br>Detected                                                    | Botnet Detection<br>Biocked<br>8.6M<br>Scans                                 |
| ADD DEVICE                                                                                                    | External Bandwidth 523 Kbps Average Sent 2.3 Mbps Average Received                       | Subscription Services          1.2M       S         Blocked       S         Blocked Websites       1.1M         Virus (GAV)       0         Intrusians (IPS)       7.4k         Botnet Detection       25k | Most Active Policies<br>Name<br>HTTP-test-name-here<br>Any-Business-name-goe<br>Ping<br>HTTP-second-test-nam<br>Ping | Bytes Hit<br>2.82 GB B92<br>9 MB 11,64<br>423 KB 6,6<br>3 MB 3,5<br>1 MB 1,1 |

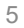

#### **Executive Dashboards**

Übersicht zu Netzwerk-Kommunikation, u.A. über:

• Top users

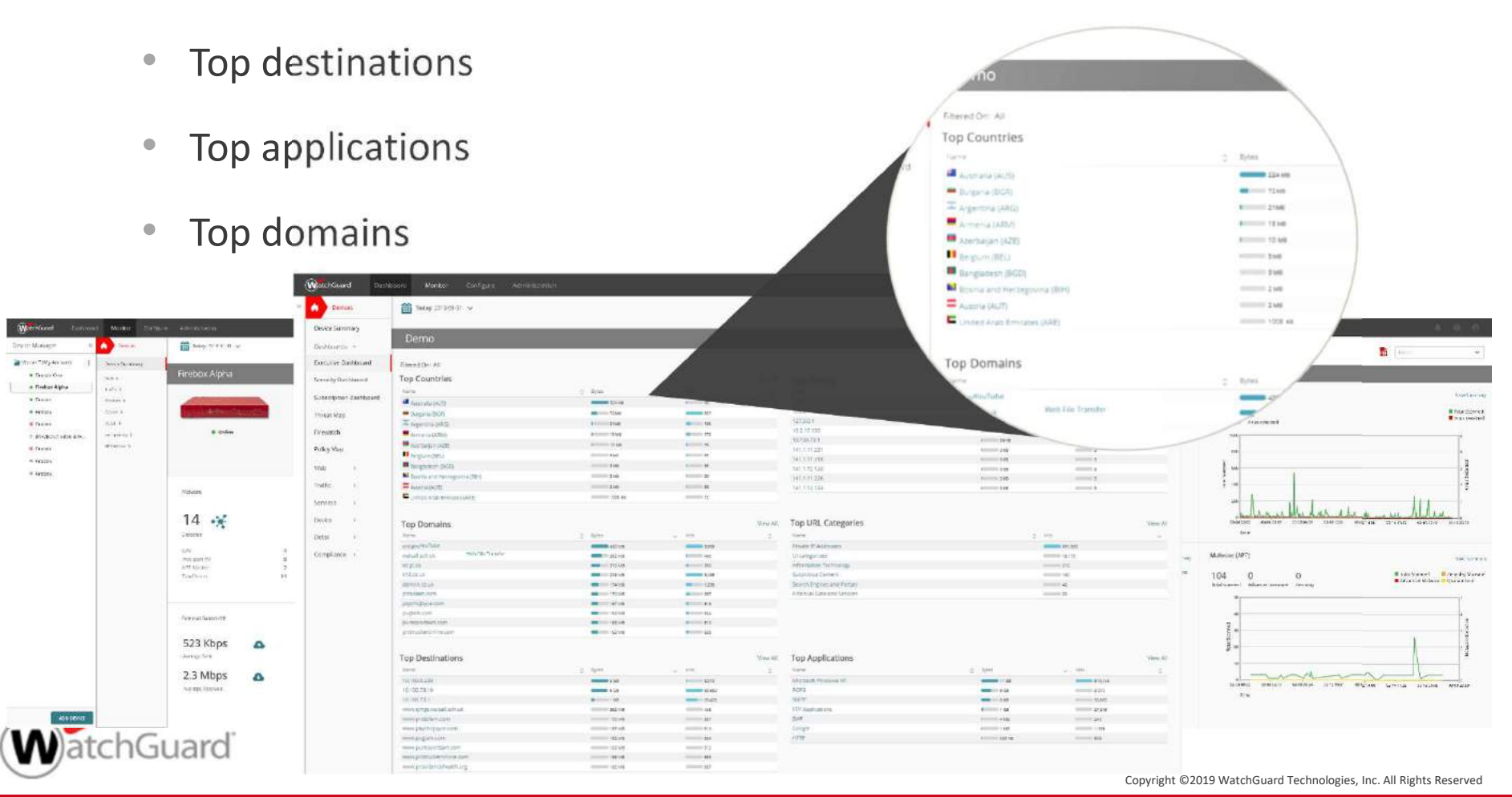

#### **Policy Map**

Die Policy Map stellt das Regelwerk Ihrer Firebox visuell dar. Hierin sehen Sie sofort welche Datenströme die jeweiligen Firewall-Regeln nutzen und können somit schnell und einfach Fehlkonfigurationen erkennen und das Regelwerk optimieren.

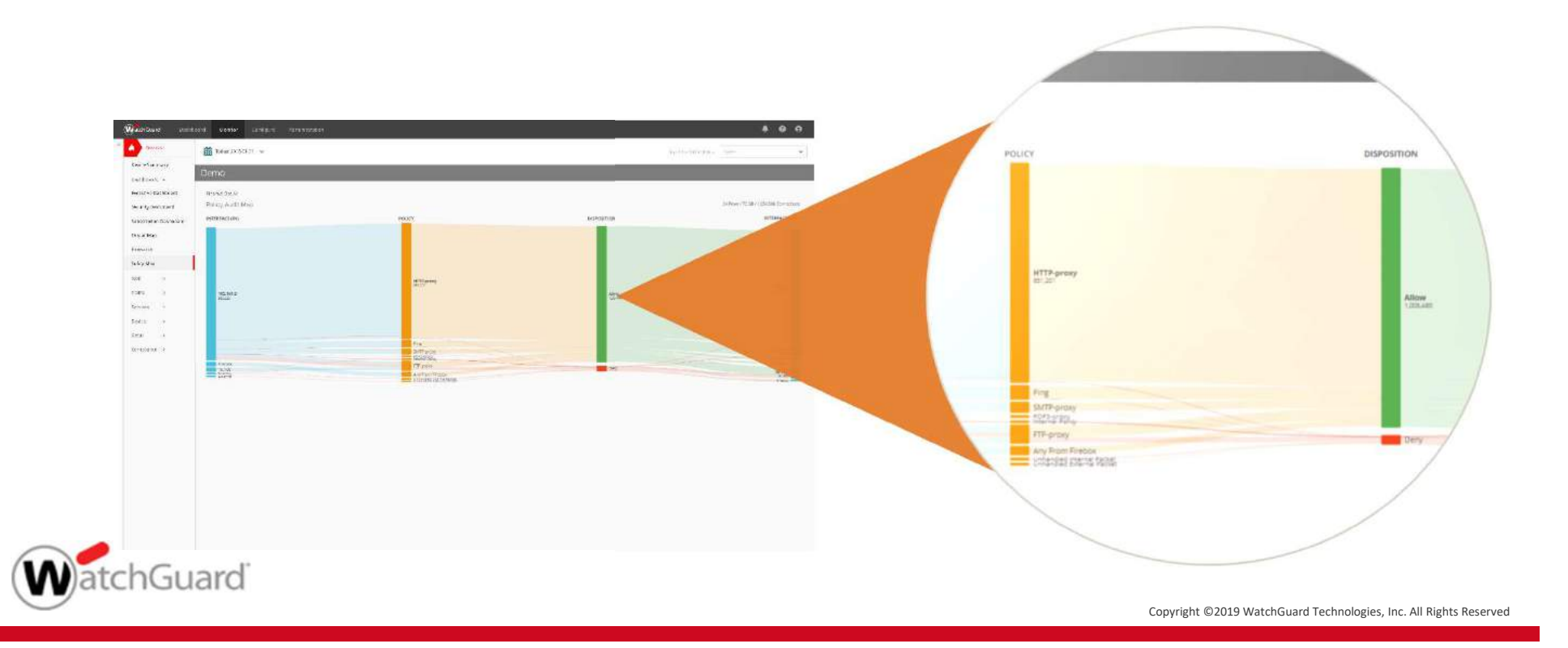

#### **RapidDeploy ist voll integriert**

- Integration neuer Standorte ohne geschultes (IT-)Personal vor Ort
- Zero-touch deployment
- Laden Sie eine vorbereitete Konfigurationsdatei in die WatchGuard Cloud die neuen Firebox Systeme wenden diese sofort an und schützen direkt.

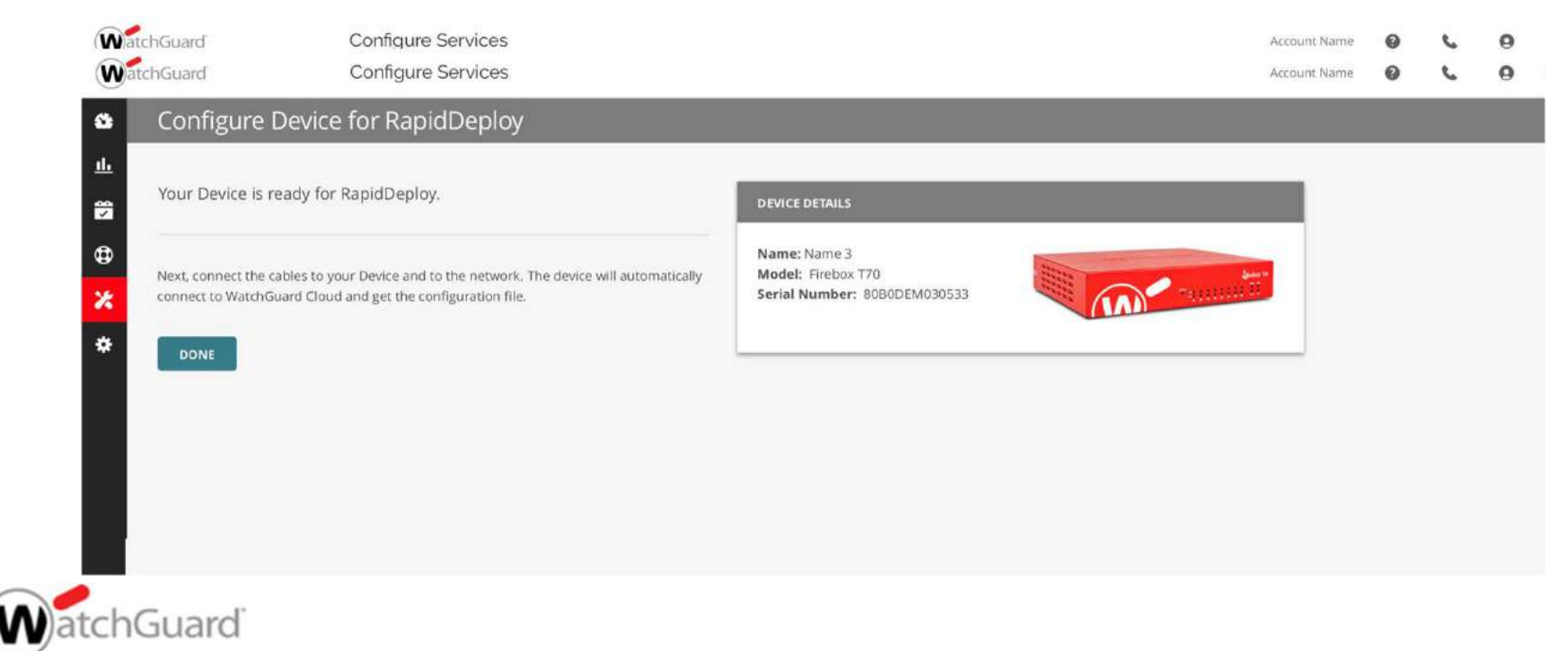

### Lizensierung

| Features & Ser                                   | vices                                                       | TOTA<br>SECURITY                                                       | L<br>SUITE                                                         | Basic<br>Security Suite                              |
|--------------------------------------------------|-------------------------------------------------------------|------------------------------------------------------------------------|--------------------------------------------------------------------|------------------------------------------------------|
| Intrusion Prevention Service                     | e (IPS)                                                     | 1                                                                      |                                                                    | $\checkmark$                                         |
| App Control                                      |                                                             | ✓                                                                      | ✓                                                                  |                                                      |
| WebBlocker                                       |                                                             | ✓                                                                      |                                                                    | $\checkmark$                                         |
| spamBlocker                                      |                                                             | √                                                                      |                                                                    | √                                                    |
| Gateway AntiVirus                                |                                                             | √                                                                      |                                                                    | $\checkmark$                                         |
| Reputation Enabled Defense                       | e (RED)                                                     | ✓                                                                      |                                                                    | $\checkmark$                                         |
| Network Discovery                                |                                                             | ✓                                                                      |                                                                    | $\checkmark$                                         |
| APT Blocker                                      |                                                             | ✓                                                                      |                                                                    |                                                      |
| Data Loss Protection (DLP)                       |                                                             | ✓                                                                      |                                                                    |                                                      |
| Threat Detection & Respons                       | e                                                           | √                                                                      |                                                                    |                                                      |
| DNSWatch                                         |                                                             | ✓                                                                      |                                                                    |                                                      |
| Access Portal*                                   |                                                             | ✓                                                                      |                                                                    |                                                      |
| IntelligentAV*                                   |                                                             | ✓                                                                      |                                                                    |                                                      |
| Dimension Command                                |                                                             | ✓                                                                      |                                                                    |                                                      |
| WatchGuard Cloud Visibility<br>Data Retention    |                                                             | 30 Da                                                                  | 1 Day                                                              |                                                      |
| Support                                          |                                                             | Gold (24                                                               | 4x7)                                                               | Standard (24x7)                                      |
| *Available on latest generation M Series applian | ces                                                         |                                                                        |                                                                    |                                                      |
| Connected                                        | DEVICE INFORMA<br>Name<br>Model<br>Version<br>Serial Number | TION C<br>T35_Bellevue<br>Firebox T35<br>12,3.8581846<br>D02007F8893AB | FEATURE KEY<br>Total Securi<br>Status<br>Expiration<br>Data Retent | ty Suite<br>Valid<br>2019-03-16<br>ion 30 + 300 Days |
|                                                  | Uptime                                                      | 9 Days                                                                 |                                                                    |                                                      |

Note: Fireboxes can simultaneously log to WatchGuard Cloud and Dimension.

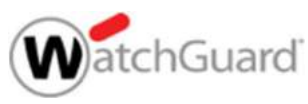

#### Anforderungen

- Unterstützte Firebox Systeme:
  - Hardware: Firebox M Series, T Series
  - Virtual: FireboxV, FireboxCloud
- Lizensierung:
  - Basic Security oder Total Security Suite
- Fireware Anforderungen:
  - Fireware v12.0 oder höher ist erforderlich
  - Fireware v12.4 oder höher ist für Firecluster erforderlich
  - WatchGuard Cloud RapidDeploy, benötigt ein "Manufacturing Release" Fireware v12.3.1 oder höher

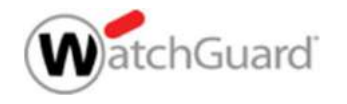

#### Hinzufügen einer Firebox

- Öffnen Sie cloud.watchguard.com
  - Die Anmeldung erfolgt mit dem üblichen WatchGuard Portal User
  - Die Ansicht kann für Endkunden und Partner variieren.
- Im WatchGuard Cloud Subscriber account gelangen Sie über
   Configure> Devices zu den neuen Visibility Funktionen

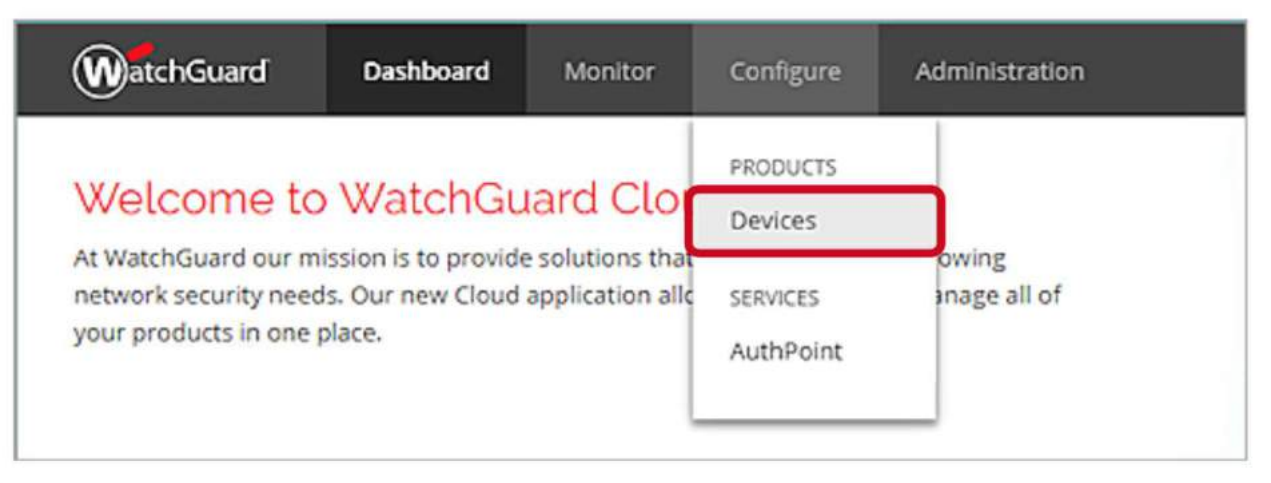

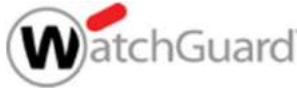

#### Hinzufügen einer Firebox

- Firebox Systeme werden nicht automatisiert hinzugefügt (wenn diese im <u>www.watchguard.com</u> Account aktiviert wurden).
- Um eine aktivierte Firebox hinzuzufügen nutzen Sie
   Add Device

| WatchGuard        | Dashboar | d Monitor       | Configure | Administration   |          |         | <b>\$</b>     | 0 L O       |
|-------------------|----------|-----------------|-----------|------------------|----------|---------|---------------|-------------|
| Device Manager    | «        | Configure       |           | Example (        | Company  | (Root)  | Report        | s Configure |
| 📔 Example Company | (Root) : | Device Settings |           |                  |          |         | C search      | Q           |
|                   |          |                 |           | NAME             | <u>^</u> | LOGGING | SERIAL NUMBER | C VERSION C |
|                   |          |                 |           | No records found |          |         |               |             |
|                   |          |                 |           |                  |          |         |               |             |
|                   |          |                 |           |                  |          |         |               |             |
| ADD               | DEVICE   |                 |           |                  |          |         |               |             |

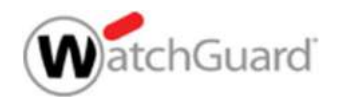

#### Zwei Möglichkeiten zur Aktivierung

- Neue Firebox Systeme können über zwei Wege hinzugefügt werden:
  - Apply Verification Code
    - Hierbei wird ein Code genriert, der manuell in die Konfiguration der Firebox übernommen werden muss.

#### Setup with RapidDeploy

- Hiermit kann RapidDeploy verwendet werden, um über die WatchGuard Cloud eine vorbereitete Konfiguration zu verwenden.
- Diese Möglichkeit besteht nur für Firebox Systeme, die eine
   "Manufacturing Version" von Fireware v12.3.1 oder höher haben.

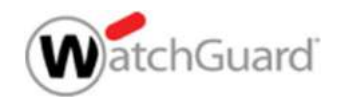

#### Hinzufügen über den Verification Code

| WatchGuard                                      | Dashboard                              | Monitor                              | Configure                     | Administration            |                           | ,   | 8      | e.           | 9 |
|-------------------------------------------------|----------------------------------------|--------------------------------------|-------------------------------|---------------------------|---------------------------|-----|--------|--------------|---|
| Apply Verific                                   | ation Cod                              | e                                    |                               |                           |                           |     |        |              |   |
| For your device to conn<br>must enable WatchGua | nect to WatchGuar<br>ard Cloud and add | rd Cloud, in th<br>I the Verificatio | e device configur<br>on Code. | Device Deta               | Ill <b>s</b><br>W Seattle |     |        |              |   |
| and then enable Watch<br>Learn more about Verif | Guard Cloud.<br>fication Codes         |                                      |                               | Model: Fire<br>Serial Num | box T35-W<br>ber: D021027 | 100 | 741111 | Queene<br>11 |   |
| Copy Your Verificat                             | tion Code                              |                                      |                               |                           |                           |     |        |              |   |
| B1A538B59C934236                                | A12586A5F19B6C                         | 48                                   | COPY CODE                     |                           |                           |     |        |              |   |
| Add the Verification                            | n Code to You                          | Device                               |                               |                           |                           |     |        |              |   |
| In your device configur.<br>Code.               | ation, enable Wat                      | chGuard Cloue                        | d and paste the \             | /erification              |                           |     |        |              |   |
| DONE                                            |                                        |                                      |                               |                           |                           |     |        |              |   |

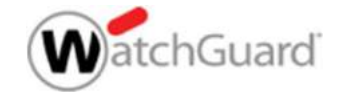

#### **Firebox Konfiguration**

| Fireware Web UI (T35-W_Seattle)                     | × +                                              | - 🗆 ×           |
|-----------------------------------------------------|--------------------------------------------------|-----------------|
| ← → C ▲ Not secure                                  | https://10.0.1.1:8080/system/wgcloud             | ☆ 🖸 🔿 🕑 :       |
| WatchGuard                                          | Fireware Web UI                                  | User: admin (?) |
| FIREWALL<br>SUBSCRIPTION SERVICES<br>AUTHENTICATION | WatchGuard Cloud                                 |                 |
| VPN<br>SYSTEM                                       | WatchGuard Cloud Registration Status: Registered |                 |
| Information<br>Feature Key<br>NTP<br>SNMP           | Enable WatchGuard Cloud                          |                 |
| WatchGuard Cloud<br>Managed Device                  | •                                                |                 |

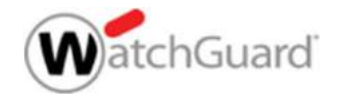

#### Status der Verbindung prüfen

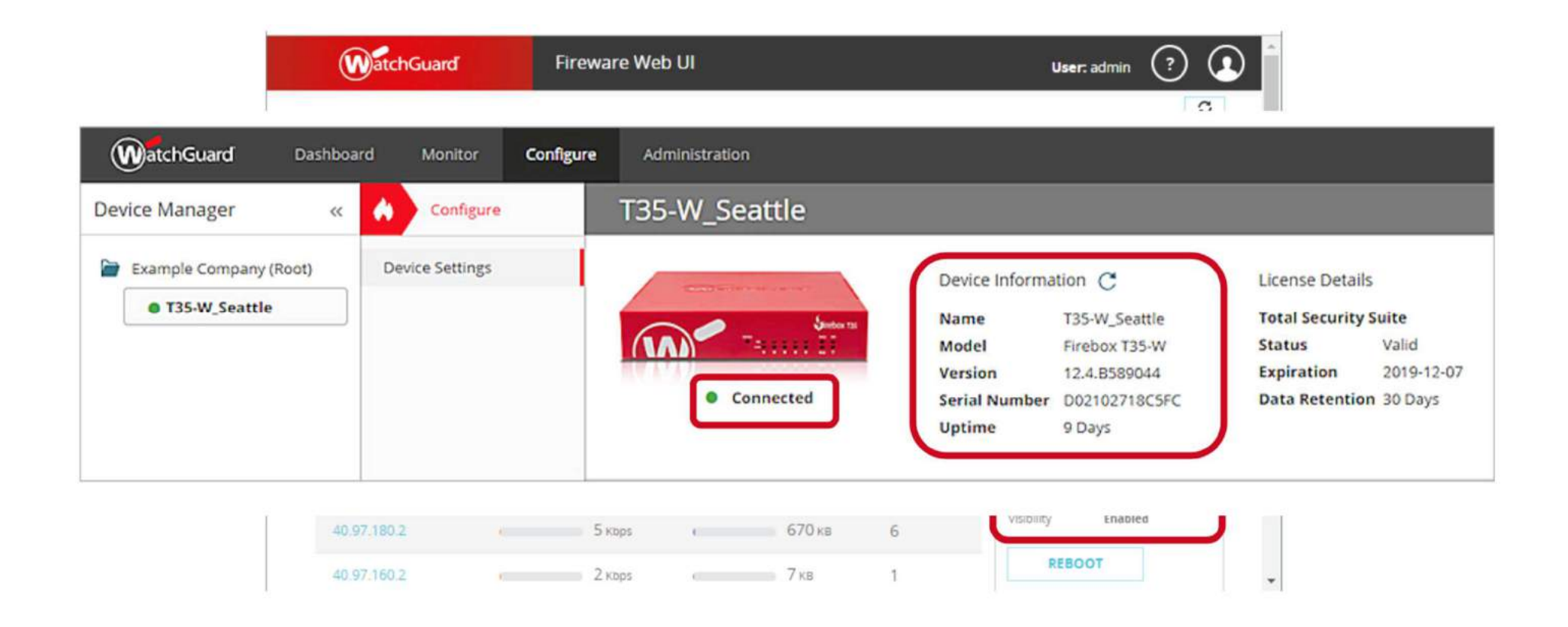

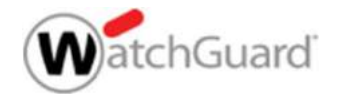

#### **Besonderheit: FireCluster**

- Spezielle Anforderung f
  ür FireCluster Systeme:
  - Fireware v12.4 muss installiert sein
- Active/Active FireCluster
  - Beide Systeme benötigen Total oder Basic Security
- Active/Passive FireCluster
  - Der Master benötigt Total oder Basic Security

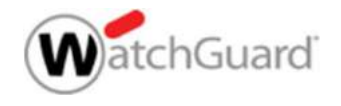

#### Logging im Regelwerk aktivieren/prüfen

- Das Firebox System sendet Log Informationen an die WatchGuard Cloud, sodass Dashboards und Reports generiert werden können.
- Ein Firebox System kann parallel auch einen WatchGuard Dimension Server nutzen – beide Möglichkeiten sind gleichzeitig verwendbar.

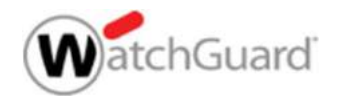

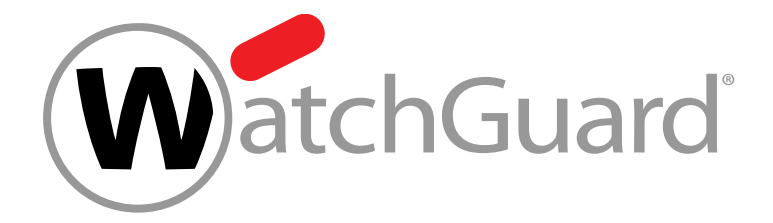

## **Upgrade Firmware**

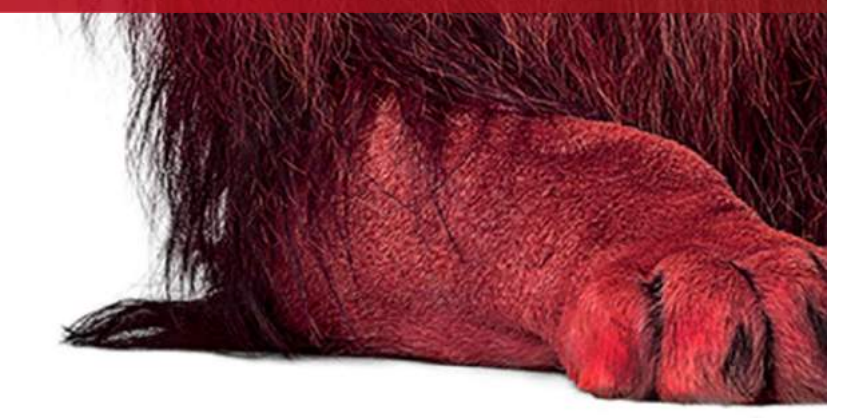

Copyright ©2019 WatchGuard Technologies, Inc. All Rights Reserved

#### **Enable Beta Features**

- Enable beta features in your WatchGuard Cloud account
  - To see available beta features, in WatchGuard Cloud, select Administration > Beta Features
  - Enable each feature you want to test

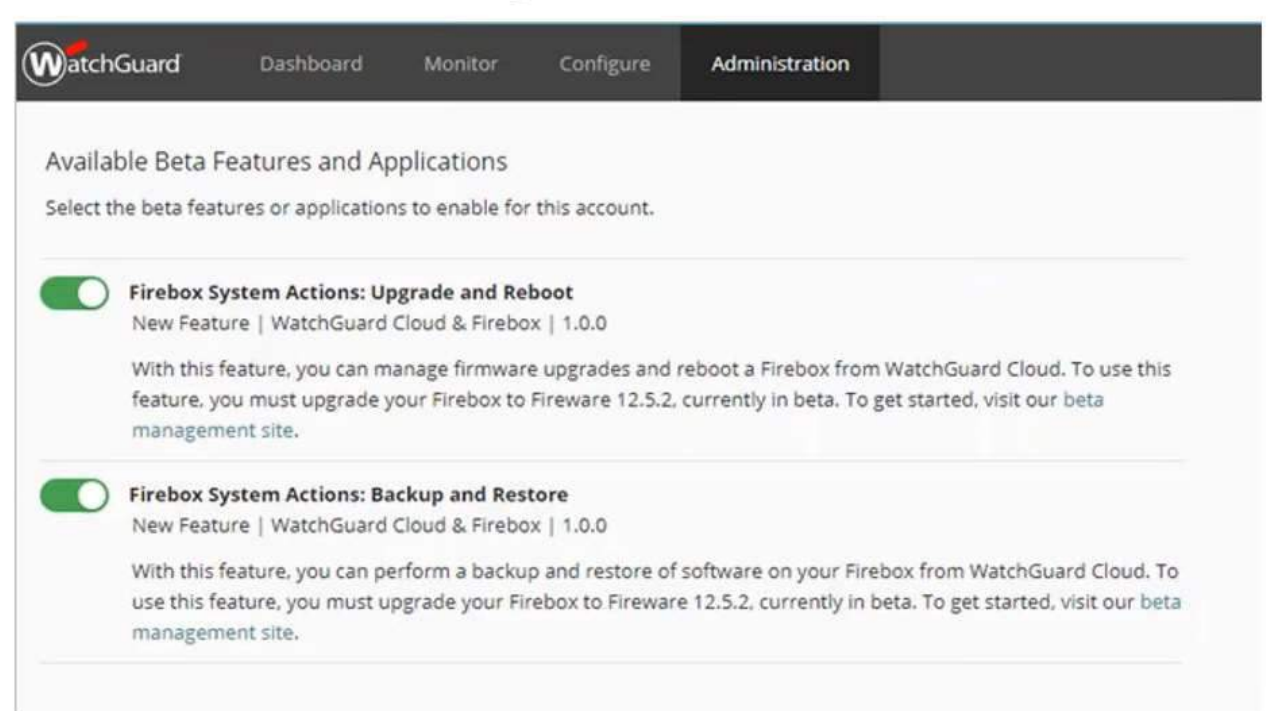

20

#### **Upgrade Firmware**

- The Firebox firmware is Fireware OS
- From WatchGuard Cloud, you can schedule a firmware upgrade for a Firebox that runs Fireware v12.5.2 or higher
- The WatchGuard Cloud Dashboard shows the number of devices that are ready to upgrade

|                                                                                        | Dashboard              | Monitor Configure Ac                                                 | Iministratio | 20                                                                          |          |                                                                                                    |                    | A 0                                                                                | 0         |
|----------------------------------------------------------------------------------------|------------------------|----------------------------------------------------------------------|--------------|-----------------------------------------------------------------------------|----------|----------------------------------------------------------------------------------------------------|--------------------|------------------------------------------------------------------------------------|-----------|
| Alerts<br>14<br>Active Alerts<br>There are 14 active alerts<br>your attention.         | that need              | Device Firmware                                                      | A            | Device Status<br>20 Online<br>10 Offline<br>5 Inactive<br>5 Never Connected | ~        | Device License Details           Device License Details           Next License Expiration           Expire: 2020-12-31           Name: Hebidquarters           Cloud Device         2           Total Security         2           Basic Security         1 | A<br>38 of 30<br>0 | Data Recention License<br>9 Total<br>5 Assigned<br>4 Unassigned                    | ~         |
| Malware<br><b>14</b><br>Detected<br>GAV<br>Inteligent AV<br>AFT Blocker<br>Total Scans | 4<br>4<br>8<br>2<br>14 | Content Filtering<br>1.1 M END<br>Blocked<br>42.3M<br>Total Requests | h            | Intrusions<br>13-<br>Prevented<br>15.3M<br>Scans<br>13<br>Detected          | h        | Botnet Detection<br>1 ©<br>Blocked<br>8.6M<br>Scans                                                                                                    | h                  | Authentications<br>4<br>Failed Authentications<br>32<br>Successful Authentications | 0.0<br>#9 |
| Resource Activity                                                                      | 0<br>                  | Denied Push Notifications                                            | 0<br>#9      | Users                                                                       | 0<br>4.9 | AuthPoint License Details                                                                                                    | е<br>жү            |                                                                                    |           |

WatchGuard Training

#### **Firmware Upgrade Overview**

- To see an overview of upgrade status for all devices:
  - On the Configure page, select the root level folder
  - Click Firmware Upgrades to see the upgrade overview:
    - Ready to upgrade now Devices that are online, with an upgrade available
    - Scheduled to upgrade Devices that have an upgrade scheduled
    - Pending upgrade Devices that have an upgrade in progress
    - Failed to upgrade Devices that failed to upgrade

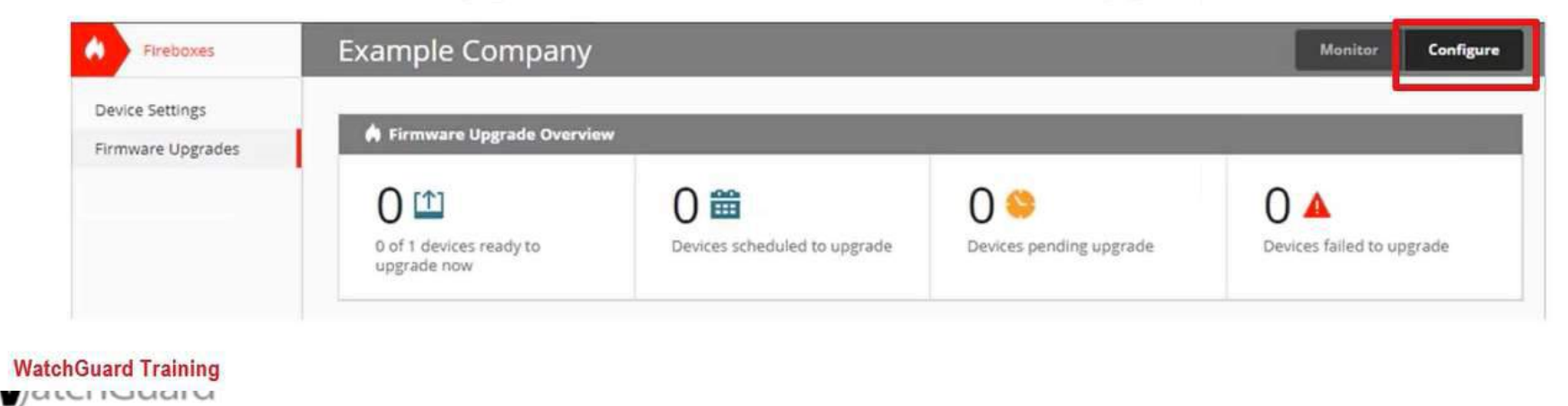

#### **Select the Firmware Version**

- Step 1 select the Fireware Version to upgrade to
  - The three most recent versions of Fireware OS appear in the list

| WatchGuard Dashboard                 | Monitor       | Configure | Administration |     | \$       | 0        | •       | 0  |
|--------------------------------------|---------------|-----------|----------------|-----|----------|----------|---------|----|
| < Upgrade Firmwai                    | e             |           |                |     |          |          |         |    |
| Select Firmware Version              |               |           |                |     |          |          |         |    |
| Select the firmware version you want | o upgrade to. |           |                | Ste | p 1 of 4 |          |         |    |
| 12.5.28605367 (Beta)                 |               |           | ~              | •   | Select F | irmware  | Version | 'n |
| Le .                                 |               |           |                | 0   | Select D | evices   |         |    |
| NEXT Cancel                          |               |           |                | 0   | Schedul  | e Upgrad | ie -    |    |
|                                      |               |           |                | 0   | Finish   |          |         |    |
|                                      |               |           |                |     |          |          |         |    |

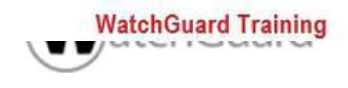

#### **Select the Devices to Upgrade**

- Step 2 Select the device or devices you want to upgrade
  - The device you select must run Fireware v12.5.2 or higher

| ct the devices you want to upgrade. | Step 2 of 4             |
|-------------------------------------|-------------------------|
| 🗃 🗹 Watchguard                      | Select Firmware Version |
| FireboxV_LG - v12.5.2.8604833       | Select Devices          |
|                                     | Schedule Upgrade        |
| BACK NEXT Cancel                    | G Finish                |

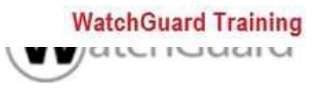

#### Select the Upgrade Schedule

 Step 3 — Select whether to upgrade the devices now or schedule an upgrade to run in the future

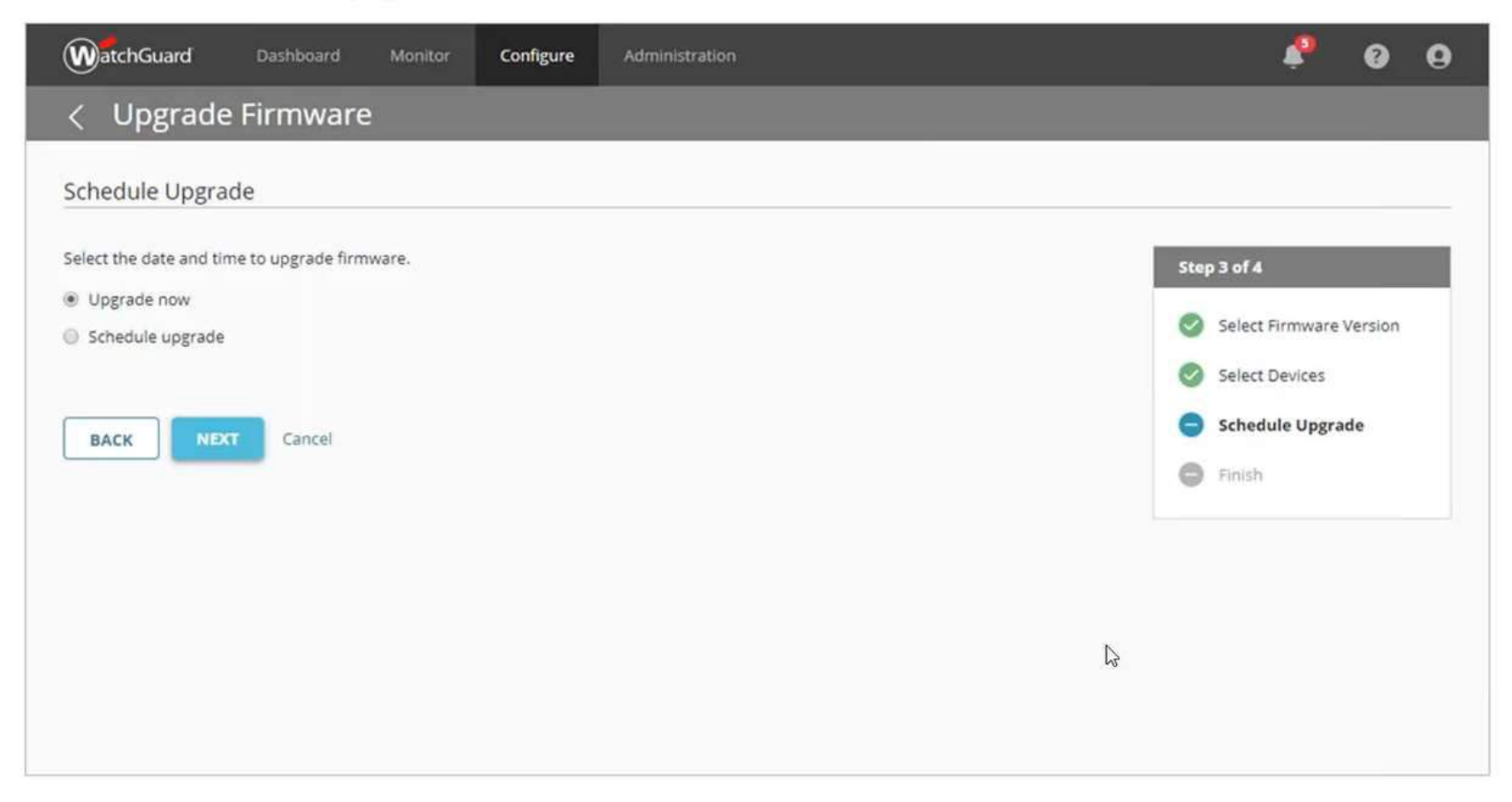

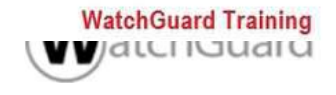

#### Schedule an Upgrade

Step 4 — For a scheduled upgrade, select the Start Date,
 Start Time and Time Zone when the upgrade will occur

| WatchGuard Dashboard Monitor                  | Configure | Administration |   |     | \$              | 8       | 0 |
|-----------------------------------------------|-----------|----------------|---|-----|-----------------|---------|---|
| < Upgrade Firmware                            |           |                |   |     |                 |         |   |
| Schedule Upgrade                              |           |                |   |     |                 |         |   |
| Select the date and time to upgrade firmware. |           |                |   | Ste | p 3 of 4        |         |   |
| Upgrade now                                   |           |                |   | 0   | Select Firmware | Version |   |
| <ul> <li>Schedule upgrade</li> </ul>          |           |                |   |     |                 | reision |   |
| Start Date *                                  |           |                |   |     | Select Devices  |         |   |
| 2019-11-18                                    |           | Ê              | 3 | •   | Schedule Upgr   | ade     |   |
| Start Time *                                  |           |                |   | 0   | Finish          |         |   |
| 09:27                                         |           | 8              | 2 |     |                 |         |   |
| Time Zone *                                   |           |                |   |     |                 |         |   |
| (UTC-05:00) Bogota, Lima, Quito, Rio Branco   |           | ~              |   |     |                 |         |   |
|                                               |           |                |   |     |                 |         |   |
| BACK NEXT Cancel                              |           |                |   |     |                 |         |   |

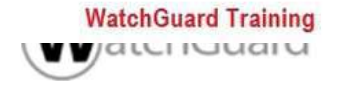

## **Firebox Backup and Restore**

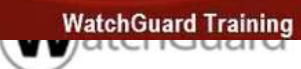

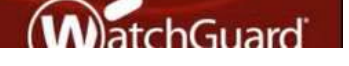

Copyright ©2019 WatchGuard Technologies, Inc. All Rights Reserved

#### **Firebox Backup and Restore**

- From WatchGuard Cloud you can:
  - Create a new backup image to be stored on the Firebox
  - Restore a previously saved backup image to the Firebox
- All backup images stored on the Firebox are visible in WatchGuard Cloud
- WatchGuard Cloud does not have an option to export a backup image from the Firebox to a file
  - To export a backup image, use Fireware Web UI or Policy Manager

You can only restore a backup image that is compatible with Fireware v12.5.2 or higher

#### **Create a Backup Image**

- 1. On Device Manager, in the navigation pane, select a Firebox and click **Backup**
- 2. On the Backup page, click Add Backup

| Fireboxes                 | FireboxV_LG                                                                                                    |                            |                               |        | Monitor Configure |
|---------------------------|----------------------------------------------------------------------------------------------------|----------------------------|-------------------------------|--------|-------------------|
| Device Settings<br>Backup | Model FireboxV Large<br>Version 12.5.2.8604833<br>Create a backup of the current configu<br>Available Storage: 441.75MB | ration and store it on the | Firebox, or restore a backup. | C      | search Q          |
|                           | BACKUP NAME 0                                                                                                    | VERSION                    | © DATE                        | ~ SIZE | ¢                 |
|                           | FireboxV_LG-FireboxV-auto-back                                                                                          | 12.5.2.B605367             | 2019-11-11 01:32:00           | 905KB  | 1                 |
|                           | FireboxV_LG-FireboxV-auto-back                                                                                          | 12.5.2.8604833             | 2019-10-26 12:09:51           | 905KB  | 1                 |
|                           | FireboxV_LG-FireboxV-LG-backu                                                                                           | 12.5.2.B604833             | 2019-10-24 15:17:21           | 905KB  | 1                 |
|                           | FBV_228-FireboxV-LG-backup-20                                                                                           | 12.5.2.B604239             | 2019-10-11 17:43:55           | 905KB  | 1                 |
|                           | WatchGuard-XTM-FireboxV-auto                                                                                            | 12.5.8596170               | 2019-10-08 13:01:51           | 945KB  | 1                 |

## **Live Demo**

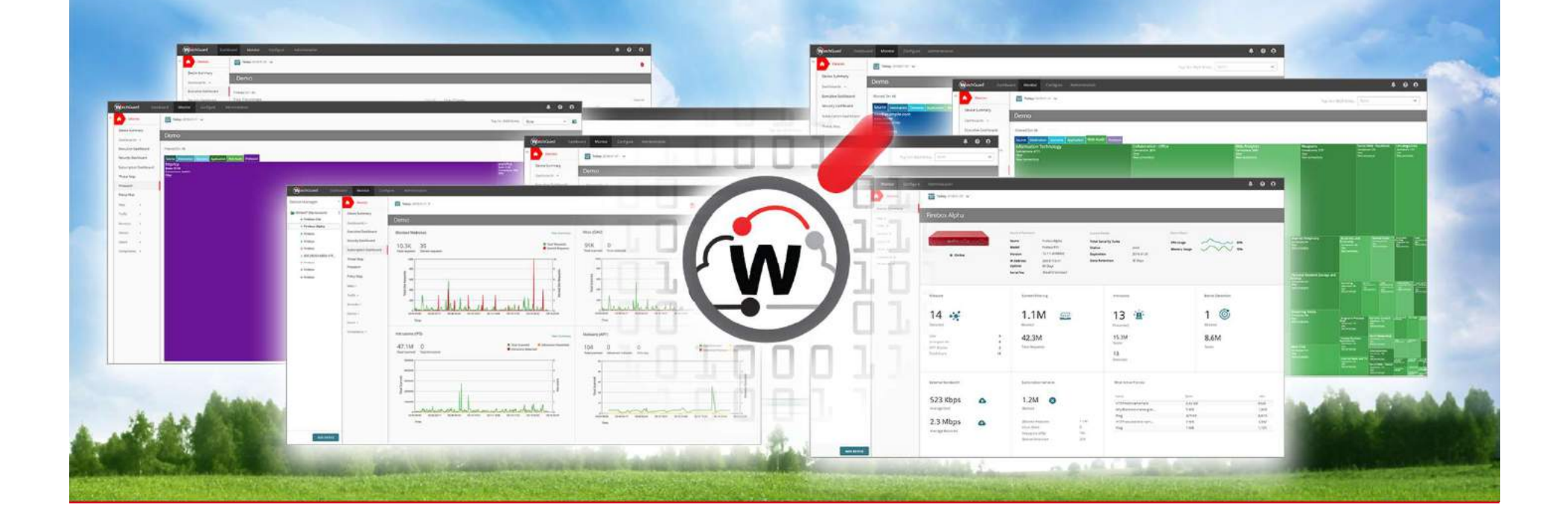

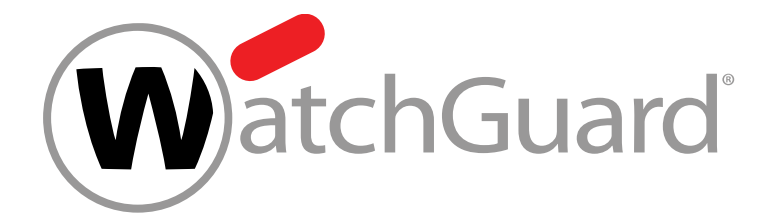

#### Vielen Dank!

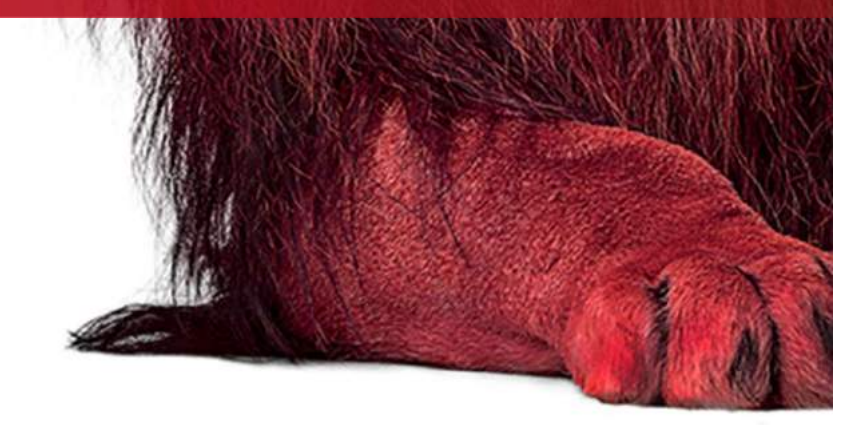

Copyright ©2019 WatchGuard Technologies, Inc. All Rights Reserved

# NOTHING GETS PAST RED.

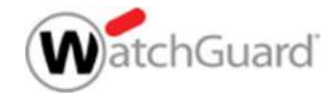